# **BENZING Express G2** Club üzemmód

## A BENZING Express csatlakoztatása a Club-hoz

- 1. Kapcsolja össze a BENZING Express G2-t (A) az csatlakozókábellel (C) a Benzing ClubSystem-hez (B).
- 2. Dugja be a tápegységet (D) A BENZING ClubSystem-be (B).
- 3. Dugja be a tápegységet (D) a hálózati áramba.

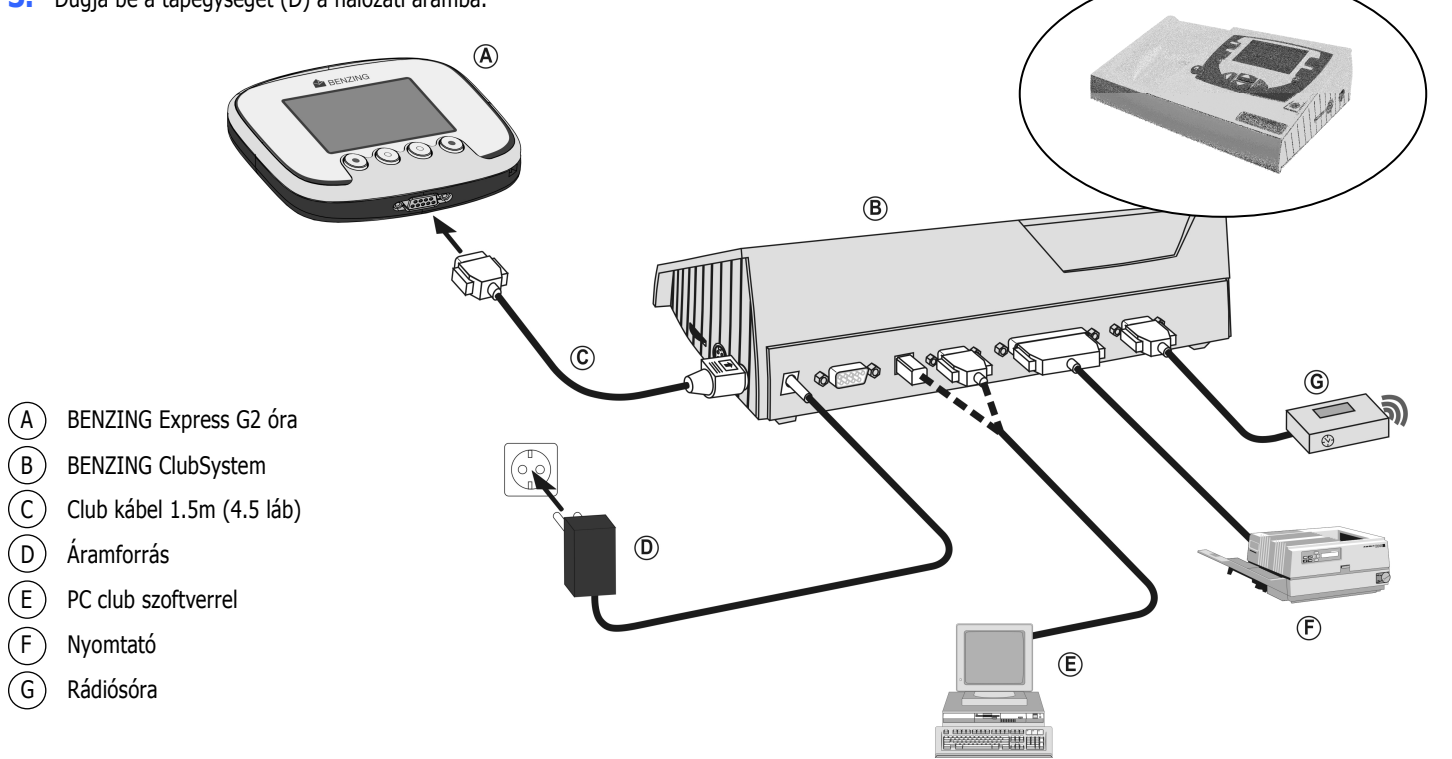

### **Üzembehelyezés**

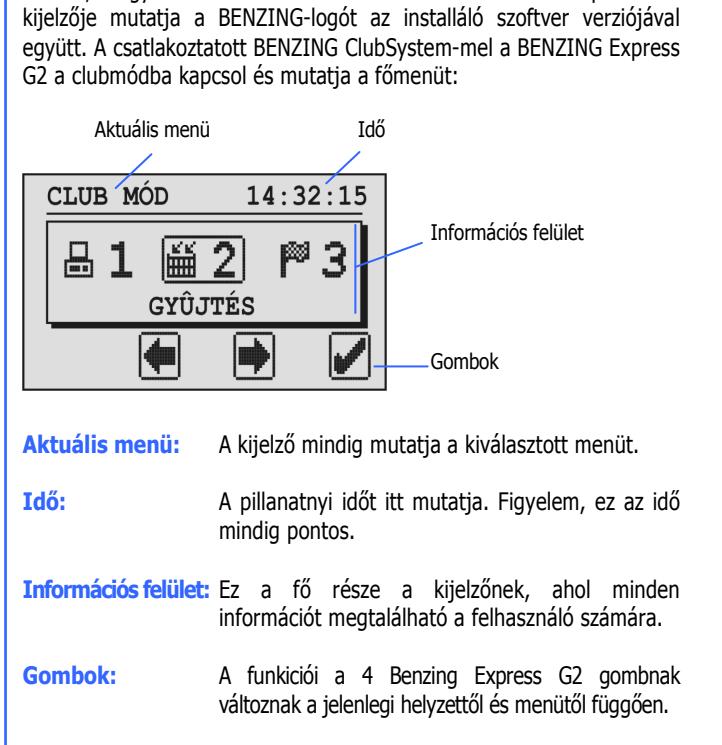

Azután, hogy csatlakoztatta a hálózathoz a BENZING Express G2 Egy verseny folyamata galambászegyesület Club Club Galambok érkezése Folyik a verseny P 3 Kiértékelés 巤 2 Galambok bekosarazása Verseny megállítva 品1 品1 Galambok párosítása Eredményküldés PC Verseny törlése

### Főmenü

A főmenüben több menüpont választható. Ezek a menüpontok grafikusan láthatók a menüsorban.

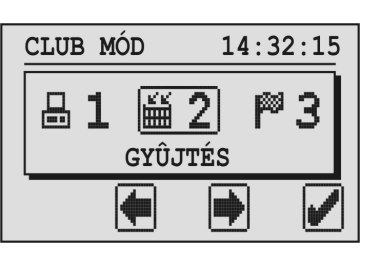

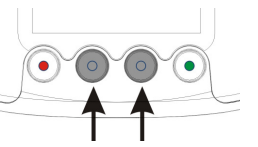

A középső gombokkal tekerhet át a menüsoron.

A jelenleg kiválasztott menüpontot mindig láthatja a képernyő közepén egy kerettel körülötte.

- Amikor megnyomja a zöld gombot (pipa) a kiválasztott menüpontot megnyitja. Általában a horgot mintegy OK parancsként használják, hogy megerősítsen egy kiválasztást vagy egy betáplált információt.
- 5 A piros gomb (vissza) általában arra használják, hogy egy bevitt információt vagy egy kiválasztást töröljön és egy funkciót vagy menüt haggyon el mentés nélkül amelyet bármely bevitt információ vagy kiválasztás vűéltoztatott.

# 1. PC KOMMUNIKÁCIÓ

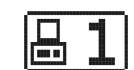

Az egyes menüvel megkezdhetik az információcserét a PC-vel. Amikor megnyomja a zöld gombot (pipa) a BENZING Express G2 PCkommunikációs üzemmódba kerül.

| 1-PC KAPCSOL.14:33:45 |   |
|-----------------------|---|
|                       | ₽ |
| 5                     |   |

Most a club szoftvert a BENZING Express G2-vel használhatja arra, hogy galambokat kapcsoljon össze vagy a versenyeredményeket ráküldje a PC-re.

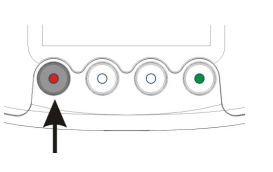

A piros gombbal a PC-kommunikációs módot kikapcsolhatja.

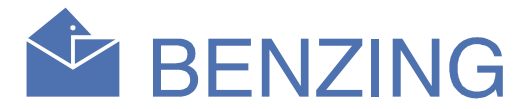

# 2. GYŰJTÉS

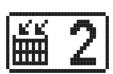

Az összes galambot, amelyek indulnak a versenyen be kell gyűjteni a versenygyűjtőhelynél. Amikor ezt a menüpontot kiválasztja a kijelzőn láthatja, hogy az engedélyezési kártyát olvassa.

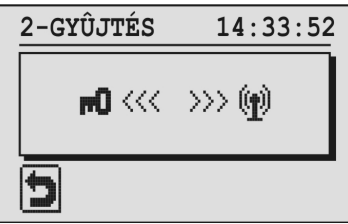

Tartsa a engedélyezési kártyát a BENZING ClubSystem antenna fölött. A pontos meghatalmazás után a kijelzőn megjelennek a versenyeredmények.

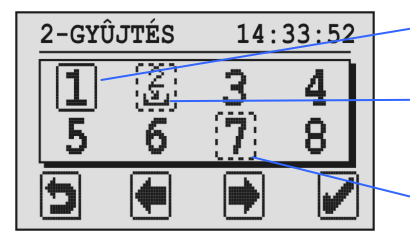

versenykiválasztás (= kurzor)

Verseny a bekosarazott galambokkal (bekosarazás még nincs törölv)

Kiértékelt versenv; a versenv még nem került törlésre

A kiválasztott verseny teljes téglalappall van jelölve a verseny száma körül vagy amikor kiválaszt egy pontozott versenyt (lásd a lenti leírást) a téglalapnak cask 2 oldala van megvastagítva.

A pontozott téglalap a bekosarazási ikonnal (mint a "2"-es számú verseny a fenti képen) azt jelenti, hogy néhány galambot már bekosaraztak erre a versenyre. A pontozott téglalap azt jelenti, hogy, (mint a "7"-es verseny esetében) a versenyt megállították, kiértékelték, de még nem törölték ki. A kiértékelt verseny törléséhez, válassza ki a megfelelő számot és nyomja meg a zöld gombot3 ("X" symbol) 3 mp-en keresztül.

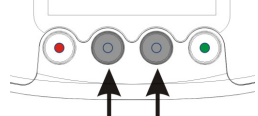

Ahhoz, hogy egy galambot begyűjtsenek a versenyre válassza ki a versenyt a középső két gombbal. A válásztását a zöld gombbal erősíti meg.

A csatlakoztatott BENZING ClubSystem vagy a rádiósóra által mutatott datum és idő jelenik meg a kijelzőn.

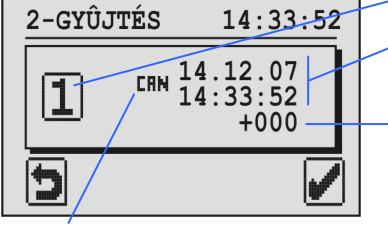

Kiválasztott verseny

Dátum és idő a BENZING ClubSystem vagy a rádiósóra szerint

Időeltérés Itt mutatja az eltérést a BENZING Express G2 és az olvasott club idő között.

"CRN": Csatlakoztatott BENZING ClubSystem ideje "C::: Az órajel szinkronizálása a rádiósóra szerint

Ha most nincs folvamatban lévő versenv a BENZING Express G2 ideje autómatikusan szinkronizált a mutatott clubidővel. Egyébként az időt és az eltérést csak információként mutatia.

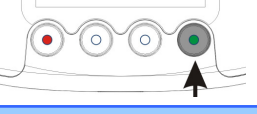

Megerősítheti a zöld gombbal.

# **BENZING Express G2** Club üzemmód

Tartsa a galambok chip-gyűrűjit, amelyek bekosarazásra várnak, a BENZING ClubSystem antenna fölé, egyiket a másik után. A galambok bekosarazásra kerülnek a versenyre és mindegyik galambnak a rá vonatkozó információja látszik.

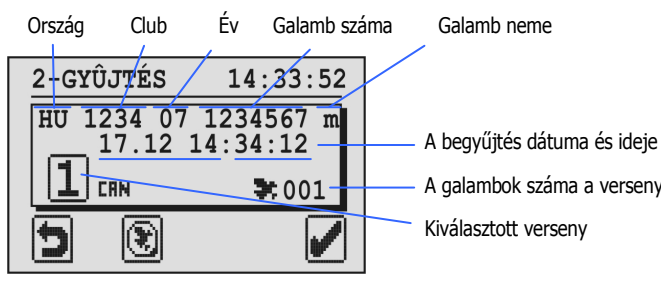

A galambok száma a versenyben Kiválasztott verseny

Ennek a gombnak 3 másodpercán történő megnyomásával befejeződik a bekosarazá a kiválasztott versenyen és kezdődik a verseny. Ezután már nem lehetséges a galambok bekosarazása. A következő kijelző jelenik meg.

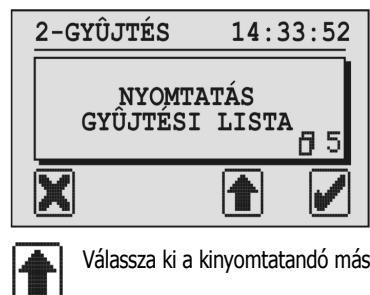

Válassza ki a kinyomtatandó másolatokatt (maximum 5).

A bekosarazási lista kerül kinyomtatásra és azután a kiindulási menü látszik újra.

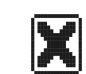

v

A bekosarazási lista nem kerül kinyomtatásra és azután a kiindulási menü látszik újra.

Megjegyzés: A versenyek begyűjtési listáit elmenetettek és nyomtathatja is a "4. NYOMTATÁS" menüben.

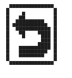

Ezzel a gombbal a begyűjtés menüből kiléphet, de nem áll le és a BENZING Express G2 visszakapcsolja a begyűjtési képernyőt. Később lehetséges megint ugyanazt a versenyt kiválasztani, mert egyszerre több galambot gyűjthet be.

Ezzel a gombbal a galambokat újrabejegyezheti. Ez az jelenti, ۲ hogy a bejegyzett galambok a BENZING Express G2-ben kaphatnak egy új chipgyűrűt. A gomb megnyomása után az engedélyezési kártyát a BENZING ClubSystem antenna alatt kell tartani és ezután a kijelzőn megjelennek a rBENZING Express G2-be regisztrált galambok.

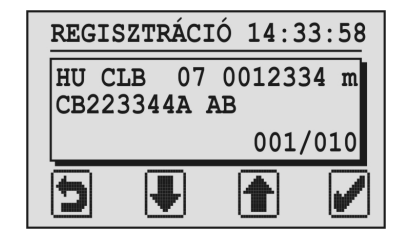

Válassza ki a galambot a középső két gombbal, hogy újra bejegyezze, majd nyomja meg a zöld gombot. A BENZING Express G2 most azokat az információkat mutatja, amelyeket a a BENZING ClubSystem antenna alatt tartott chipgyűrűről olvas le. Ha a gyűrűt felfedezte, akkor a kiválasztott galambot hozzárendelte ehhez a gyűrűhöz.

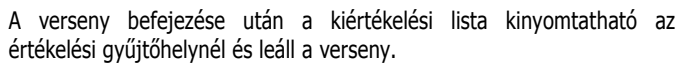

Amikor kiválasztja a kiértékelési menüt az engedélyezési kártyát a BENZING ClubSystem antenna alatt kell tartani. Ezek után a kijelzőn megjelennek a versenyek (versenyszámok) hpgy kiértékelhesse, úgy mint a begyűjtött galamboknál (lásd még 2. pont).

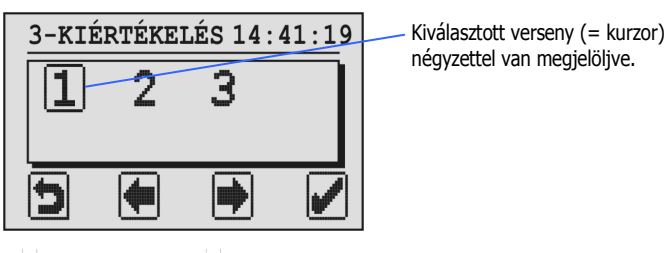

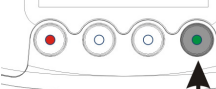

Válassza ki a kiértékelendő versenyt a középen található 2 kurzor gombbal, azután nyomja meg a zöld gombot, hogy megerősítse a választását.

Most a csatlakoztatott BENZING ClubSystem vagy a rádiosóra órajele látható.

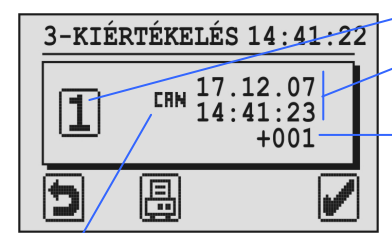

Kiválasztott verseny Az idő a BENZING ClubSystem vagy a rádiósóra szerint Időeltérés az eltérést a

BENZING Express Itt mutatja G2 és az olvasott club idő között

"CRN": Csatlakoztatott BENZING ClubSvstem ideie "C::: Az órajel szinkronizálása a rádiósóra szerint

Ennek a gombnak a megnyomásával az átmeneti kiértékelési 8 listát éri el. A verseny nem áll le, csak kinyomtatásra kerül.

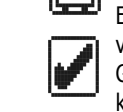

Ennek a gombnak 3 mp-án történő megnyomása megállítja a versenyt. A kiértékelési lista elmentésre kerül BENZING Express G2-ben. A kijelző átvált és ki lehet választani, hogy a kiértékelési lista kinyomtatásra kerüljön vagy sem. Nyomja meg a megfelelő gombot "YES"-IGEN vagy "NO"-NEM.

Megiegyzés: A versenvek kiértékelési listáit a BENZING Express G2 menti és a kinvomtathatia a "4. NYOMTATÁS" menüben.

Miután egy versenyt kiértékeltek és leállítottak úgyanúgy a leírtakat ki is törölheti (galambász által vagy az egyesületben). Csak ha a verseny törlésre került azok a galambok, melyek erre a versenyre lettek bekosarazva, akkor kosarazhatóak be más versenyekre. A verseny törléséhez "2. Bekosarazás".

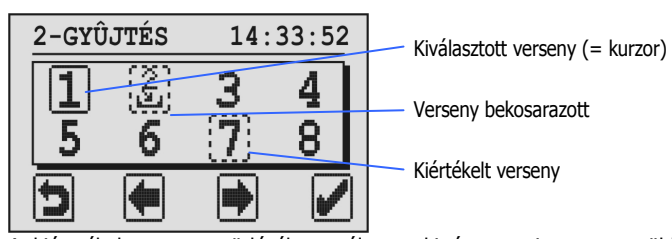

A kiéertékelt verseny törléséhez, válassza ki és nyomja meg a zöld gombot ("X" jel) 3 mp-en át.

A versenyeredményeket, hogy elküldje a PC-re, használja a "1. PC KOMMUNIKÁCIÓ" menüt.

# 4. NYOMTATÁS

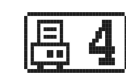

Ezzel a menüvel lehetséges kinyomtatni az összes olyan galamb listáját, amelyeket már összekapcsoltak a BENZING Express G2-vel, the list of basketed pigeons to racesa begyűjtött galambok listája a versenyekre és a kiértékelési listák a versenyekről.

Válassza ki a "4. NYOMTATÁS" menüt és majd tövábbi almenüket lát majd a kijelzőn.

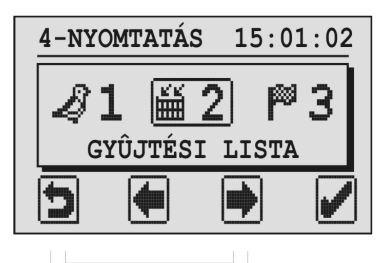

 $\mathbf{O}$ 

Használja a két középső gombot, hogy kiválassza azt a listát, amelyiket ki akarja nyomtatni.

#### **1. HOZZÁRENDELTEK LISTÁJA**

 $\bigcirc \bigcirc$ 

 $(\bullet)$ 

A hozzárendeltek listája közvetlenül kinyomtatható. Amikor kiválasztja ezt a menüpontot a zöld gomb egy nyomtató szimbólumra vált át. Nyomja meg a zöld gombot, hogy kinyomtassa az összes hozzárendelt galamb listáját a BENZING Express G2-ben.

#### 2. BEGYŰJTÉSI LISTA

Minden versenyen a megfelelő begyűjtési lista látszik az összes galambról, hogy begyűjtötték őket a versenyre.

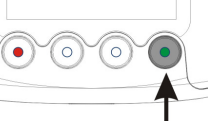

Nyomja meg a zöld gombot (kampó ikon) és a folyamatban lévő versenyek megjelennek a kijelzőn.

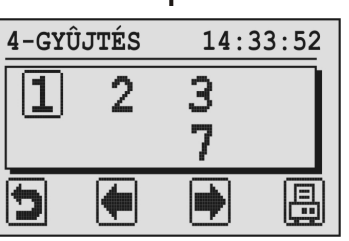

Válassza ki a kívánt versenyt a középső

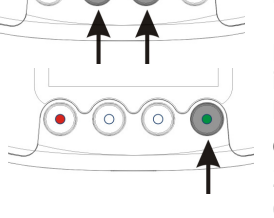

 $\bigcirc$  $\bigcirc$ 

 $\bigcirc$ 

két gombbal.

Nyomja meg a zöld gombot (nyomtatór ikon). Új képernyő jelenik meg, ahol a kinyomtatandó másolatokat lehet kiválasztani ennek a nyílnak a segítségével "1" (lásd 2.Bekosarazás). Nyomja meg a zöld gombot (kampó ikon) a lista kinyomtatásához.

### **3. KIÉRTÉKELÉSI LISTA**

Minden kiértékelt versenynek az értékelési listája kinyomtatható. Ezen a listán látható a verseny eredményei és a galambok beérkezési ideje is.Amikor kiválasztja ezt a menüfunkciót, akkor hasonló képernyő jelenik meg, mint amikor a begyűjtési listát választja. A versenyt I kell választani és aztán az értékelési lista nyomtatható, ha megnyomja a zöld gombot (nyomtató szombólum).

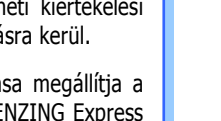

**P**3

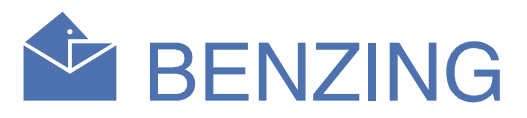

0 5

# 5. CAN IDŐ

Ha nincs külső óra (radios vagy GPS óra) csatlakoztatva a BENZING ClubSystem-hez, a BENZING ClubSystem ideje kézileg beállítható a a BENZING Express G2-vel.

Válassza ki az "5. CAN IDŐ" menüt és a kijelzőn megjelenik a jelenlegi BENZING ClubSystem ideje.

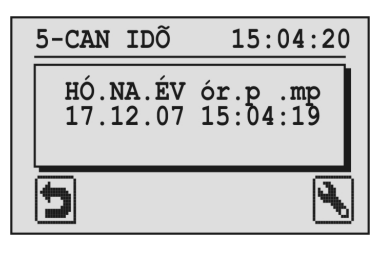

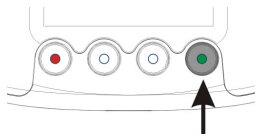

A zöld gombbal lehetséges megváltoztatni a dátumot és az időt. A kurzor megjelenik a kijelzőn.

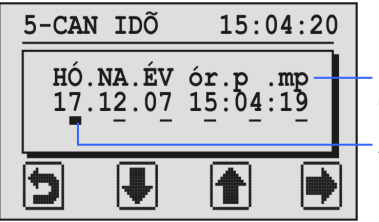

HO = HO ap NA = Nap EV = EV $\dot{o}r = \dot{O}ra, p = Perc, mp = Másodperc$ A kurzor helyzete

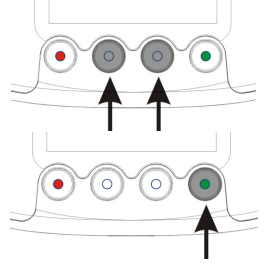

A szám ebben a kurzor pozícióban növekedhet/csökkenhet a középső gombok megnyomásával.

A kurzor egy helyet jobbra megy, amikotr megnyomja a zöld gombot.

Miután a kurzor elérte az utolsó pozicióját (másodperc) és megnyomta újra a zöld gombot (szimbólum "
) az idő és a dátumváltoztatásokat elmentette a BENZING ClubSystem-be.

# 6. CLUB INFO

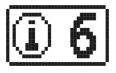

Ezzel a menüvel a BENZING Express G2 a csatlakozatatott eszközök sorozatszámát, szoftver és hardver verzióját olvassa le (BENZING ClubSystem, BENZING clubPOINT, clubantenna CAN etc.) és mutatja meg az információkat a kijelzőn.

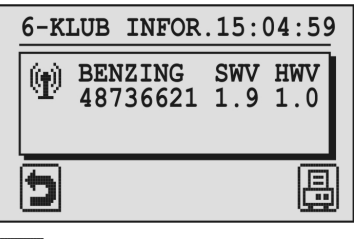

Ennek a gombnak a segítségével a klub rendszer info (mastertime log file) kinyomtatható.